## インターネット選挙における電子投票について <投票の方法>

1. 学会ホームページ(https://www.jash-web.jp/)の「インターネット選挙における電子投票に ついて」の「投票システムはこちらから」をクリックしてください。

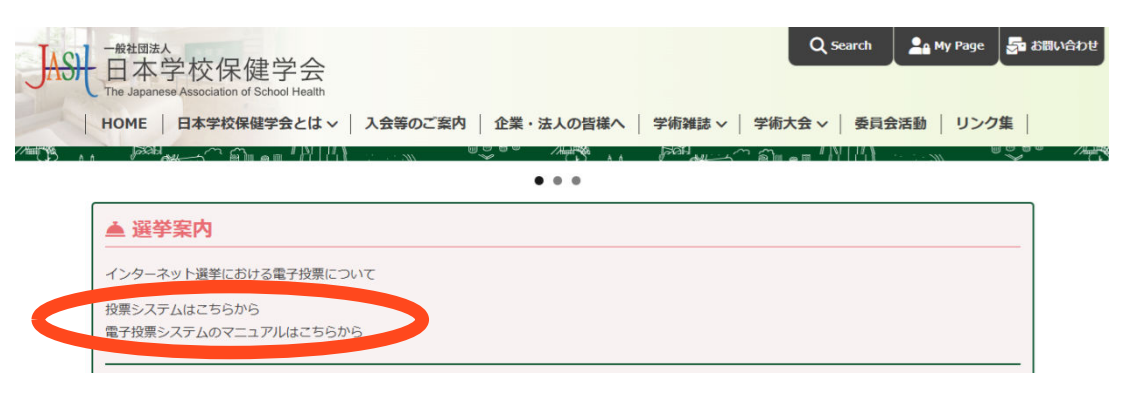

2. 投票システムのログイン画面より「会員番号」と「パスワード」を入力し、緑の「ログイン」 ボタンをクリックしてください。

| 会員番号は 47 から始まる<br>10 桁の数字です。                                                                                             |
|----------------------------------------------------------------------------------------------------|
|                                                                                                    |
| パスワードが不明の場合は、<br>ここをクリックしてください。                                                                                          |
|                                                                                                    |
| 会員番号とメールアドレスを入力<br>し、「確認する」をクリックすると                                                                                      |
| 登録スールゲーレスにハスシートが通知されます。                                                                                                  |
| <b>スイページ</b><br><b>アドレスをご入力ください</b><br>会員至号を入力してくだ <u>たい</u><br>例 example@example.com<br>トJ 16、単約届 ピランダJAIC+ftRU/ことの/100 |
|                                                                                                    |

3. 投票の流れを確認の上、緑の「投票画面へ」ボタンをクリックしてください。

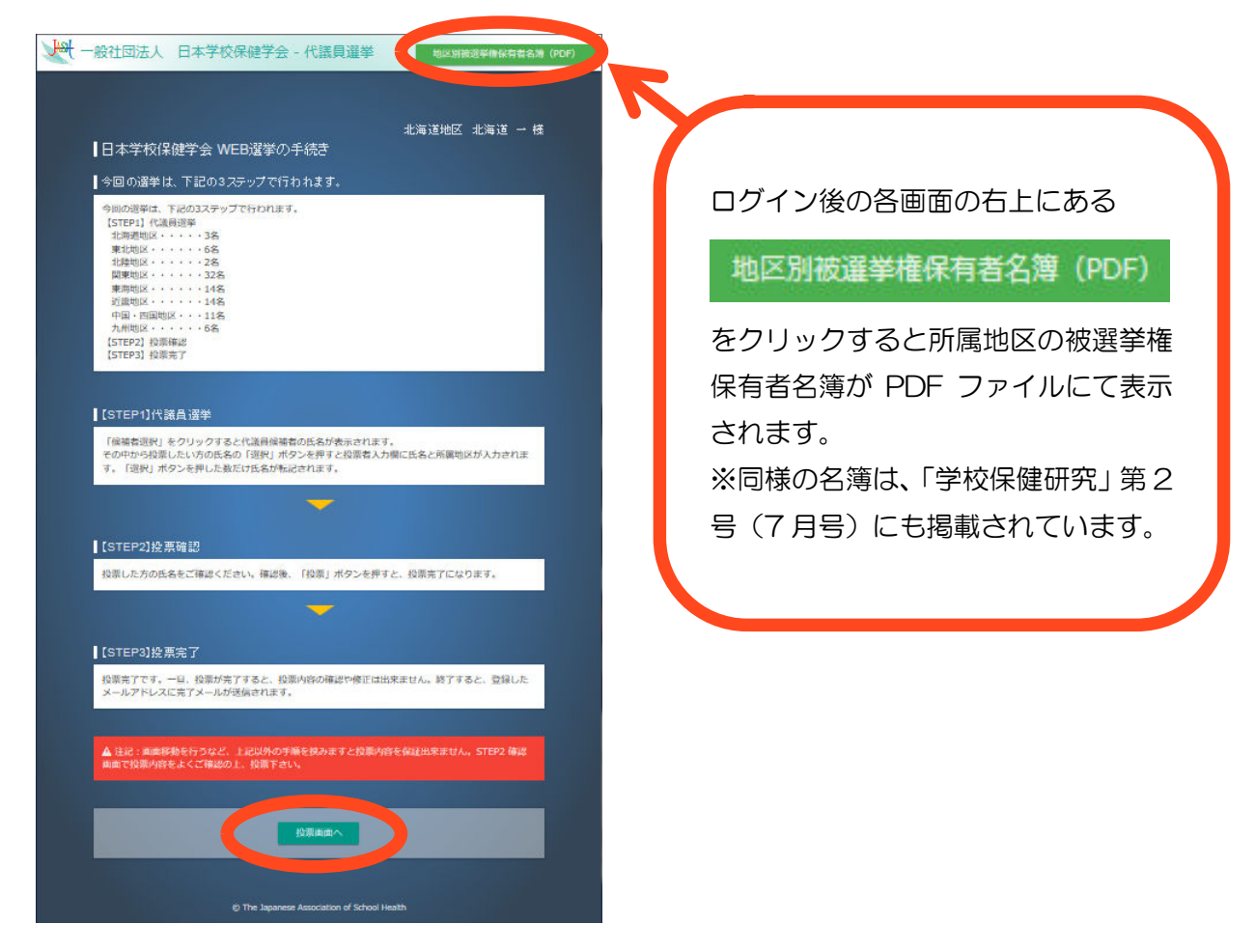

4. 緑の「候補者選択」ボタンをクリックすると別ウィンドウで候補者一覧が表示されます。
 ※所属地区のみの候補者一覧が表示されます。

|                                                        | and the second second se | 北海 년 개년                                | 北海道 → 様                                                                                                    |              |                                                                                                    |                                                                                                    |
|--------------------------------------------------------|----------------------------------------------------------------------------------------------------|----------------------------------------|----------------------------------------------------------------------------------------------------|--------------|----------------------------------------------------------------------------------------------------|----------------------------------------------------------------------------------------------------|
| 代議員選挙                                                  |                                                                                                    |                                        |                                                                                                    |              | \$05i1                                                                                                    | 時で設り込む                                                                                                    |
| <ul> <li>「候補者選担<br/>い。この面目</li> <li>・候補者の選択</li> </ul> | R」のボタンをクリックすると別ウ<br>面のリストに反映されます。<br>Rが終わったら、候補者一覧のペー                                                                                                    | マンドウが開きますので、候補者を追<br>ジを閉じて「次のページへ進む」ボタ | 別択してくださ<br>タンをクリックし                                                                                                    | l f          | 注議員→覧                                                                                                    |                                                                                                    |
|                                                        |                                                                                                    | 滿者選択                                   |                                                                                                    | $ \diamond $ | 1×-57                                                                                                    | ₽. 1ぺ-58<br>Ø₩28                                                                                                    |
|                                                        |                                                                                                    |                                        |                                                                                                    |              |                                                                                                    |                                                                                                    |
| 現在の選択                                                  | ≭況                                                                                                    |                                        |                                                                                                    |              | 第5: 上海道 ー<br>ホッカイドウ イチ                                                                                                    | 北海道地区                                                                                                    |
| 現在の選択<br>No.                                           | <b>犬況</b><br>日氏名                                                                                                    | ②地区省                                   | 別去                                                                                                    |              | 第2         北海道 ー<br>ホッカイドウィチ           第2         北海道 五<br>ホッカイドウゴ                                                                                            | 北海道地区<br>北海道地区                                                                                                    |
| 現在の選択<br>No.<br>1 <b>上</b>                             | <b>犬況</b><br>合 氏名                                                                                                    | @ 地区名                                  | 215<br>214                                                                                                    |              | 本方式         土 北海道 一<br>ホッカイドウィチ           メパゴ         土 北海道 五<br>ホッカイドウゴ           メパゴ         土 北海道 三<br>ホッカイドウゴシン                                           | Description Description                                                                                                    |
| 現在の選択<br>No.<br>1 ま<br>2 ま                             | 大況                                                                                                    | @ 9524                                 | 784<br>784<br>784                                                                                                    |              | 主 決海道 ー<br>ホッカイドワイチ           本院道 五<br>ホッカイドワゴ           北海道 五<br>ホッカイドワゴ           北海道 三<br>ホッカイドワサン           北海道 三<br>ホッカイドワサン           北海道 三<br>ホッカイドワラン | 北海道地区<br>北海道地区<br>北海道地区<br>北海道地区                                                                                                    |
| 現在の選択<br>No.<br>1 ま<br>2 ま<br>3 ま                      | 大況<br>白成名                                                                                                    | @ 期度名                                  | National Control of Control of Co |              | エバル語 - ホッカイドワイチ     ホッカイドワイチ     エバル語 五     ホッカイドワゴ     エバル語 三     ホッカイドワゴン     エバル語 四     ホッカイドワラン     エバル語 四     ホッカイドワシ     エバル語 二                         | 北海遊地区<br>北海道地区<br>北海道地区<br>北<br>北<br>北<br>北<br>北<br>北<br>北<br>北<br>北 |
| 現在の選択)<br>No.<br>1 ま<br>2 ま<br>3 ま                     | 戊況<br>- 島底名                                                                                                    | @ 地区名                                  | <u>Яа</u><br>Эн.<br>Эн.<br>Эн.                                                                                                    |              |                                                                                                    | 北海游地区<br>北海游地区<br>北海游地区<br>北海游地区<br>北海游地区                                                                                                    |

5. 候補者一覧の青い「選択」ボタンをクリックすると選択状況画面に候補者名が表示されます。 選択が終わったら「閉じる」をクリックし、緑の「次のページへ進む」ボタンをクリックして ください。

| 一般社团法人 日本学校保健学会 - 代議員選挙 x#06                                                       |                                          |
|------------------------------------------------------------------------------------|------------------------------------------|
| 代議員検索                                                                              |                                          |
| (2)氏名・フリガナ                                                                         |                                          |
| *                                                                                  | 氏名やフリガナを入力し、「ト記の冬供で」                     |
|                                                                                    |                                          |
|                                                                                    | 絞り込む」をクリックし、候補者を検索                       |
| 【代譲員→覧                                                                             | オスことも可能です                                |
| ●[選択]ボタンを押すと、投票点面の氏名欄に上から場前に氏名がコピーされます。                                            |                                          |
| 1ページ中、1ページ目                                                                        |                                          |
| (現記 白)式名 (2)(524)                                                                  |                                          |
| **************************************                                             | 如 一般社団法人 日本学校保健学会 - 代議 羅挙 xmca           |
| 1ページ中、1ページ目                                                                        |                                          |
| 同じる                                                                                |                                          |
|                                                                                    | 各氏名・フリガナ                                 |
| (6 The Jaconse Association of School Health                                        |                                          |
|                                                                                    |                                          |
|                                                                                    |                                          |
| →→→ 一般社団法人 日本学校保健学会 - 代議員選挙                                                        | (PDF)                                    |
|                                                                                    |                                          |
|                                                                                    |                                          |
| 北海道地区 北海道 一 様                                                                      | ● [近状]ホタンを押すど、按原画面の氏名欄に上から帰着に氏名がコピーされます。 |
| 128.0.00 > 3.7.000 > 9.7                                                           | 1ページ中、1ページ目                              |
|                                                                                    | 日前名の地図名                                  |
| 「て」「「「」「」「」「」「」」「」「」」「」」「」」「」」「」」「」」「」」」                                           | ирл 4 л £5,500                           |
| <ul> <li>「候補者選択」のボタンをクリックすると別ウィンドウが開きますので、候補者を選択してください。この画面のリストに反映されます。</li> </ul> | 12 12 5 NOV                              |
| <ul> <li>候補者の選択が終わったら、候補者一覧のページを閉じて「次のページへ進む」ボタンをクリックして下さい。</li> </ul>             | ホックドウゴ                                   |
| 2. 5. May -                                                                        | (株内)<br>ボッカーフリン<br>2.55200日              |
|                                                                                    | ■ 北海道 1 北海道地区<br>ホッカ ドウシ 北海道地区           |
|                                                                                    | иля <sup>± 10</sup> = 2.62%              |
| 現在の選択状況                                                                            | ■ 2 1 点 六<br>北海道地区                       |
| No Arts 10 Sz                                                                      |                                          |
| 1 ▲ 北海道 - 北海道地区 消去                                                                 | 1ページ中、1ページ目                              |
| 2 1. 北海道 二 北海道地区 沖去                                                                |                                          |
| 3 上北海道 三 北海道 7元                                                                    |                                          |
|                                                                                    |                                          |
| キャンセル 次のページへ通び                                                                     |                                          |
|                                                                                    |                                          |
|                                                                                    |                                          |
| The Japanese Association of School Health                                          | 選択を取り消す場合は、「消去」                          |
|                                                                                    |                                          |
|                                                                                    |                                          |
|                                                                                    | 補者選択」より候補者を選んで                           |
|                                                                                    | ください                                     |
|                                                                                    |                                          |

6. 投票内容を確認し、赤い「投票」ボタンをクリックしてください。
 投票実行の確認メッセージが表示さたら「OK」をクリックしてください。
 ※一度、投票が完了すると修正等ができませんのでご注意ください。

|          | (MAR)                  | 5 AJANE 97           |
|----------|------------------------|----------------------|
| _<br>投票( | の最終確認                  |                      |
| 以下の      | 内容で投票します。よろしければ        | 「投票」ボタンを押してください。     |
| -8, 1    | <b>投票が完了すると、後から投票内</b> | 各を確認したり修正することは出来ません。 |
|          |                        |                      |
| 【代議員     | (選挙(3名)                |                      |
| No.      | 白成彩                    | 00 地区名               |
| 1        | 10630 -                | 北海道地区                |
| 2        | 1.8820 =               | 北海道地区                |
|          | 11:26#200 E            | 北海道地区                |
| 3        |                        |                      |
| 3        |                        |                      |

![](_page_3_Picture_2.jpeg)

7. 投票完了画面が表示されます。

緑の「ホームページに戻る」ボタンをクリックしてください。

![](_page_3_Picture_5.jpeg)

8. 登録メールアドレスに投票完了通知が配信されます。